## Appending Data to a Table

|          |            |                    |            |              |           |            | Unlocked | ~ |
|----------|------------|--------------------|------------|--------------|-----------|------------|----------|---|
| •        |            |                    |            |              |           |            |          |   |
| INTEREST | Hull All F | tisks: Aircraft as | per schedu | le against a | ill risks | of loss or | damage   |   |
| Edit 🔶   | Reg        | ALCOLD T, JOS      | Config     | Delivered    | No.       | Age        |          |   |
|          | C-FYJI     | Airbus A319-100    | C14Y106    | May-97       | 258       | 21.0 Years |          |   |
|          | C-FYKC     | Airbus A319-100    | C14Y106    | Jun-97       | 222       | 20.9 Years |          |   |
|          | C-FYKR     | Airbus A319-100    | C14Y106    | Jul-97       | 261       | 20.9 Years |          |   |
|          | C-FZUH     | Airbus A319-100    | C14Y106    | Aug-97       | 264       | 20.8 Years |          |   |
|          | C-FZUJ     | Airbus A319-100    | C14Y106    | Sep-97       | 265       | 20.7 Years |          |   |
|          | C-FZUL     | Airbus A319-100    | C14Y106    | Sep-97       | 266       | 20.7 Years |          |   |
|          | C-GAPY     | Airbus A319-100    | C14Y106    | Oct-97       | 267       | 20.6 Years |          |   |
|          | C-GAQL     | Airbus A319-100    | C14Y106    | Oct-97       | 268       | 20.6 Years |          |   |
|          | C-GAQX     | Airbus A319-100    | C14Y106    | Oct-97       | 269       | 20.6 Years |          |   |
|          | C-GAQZ     | Airbus A319-100    | C14Y106    | Jun-15       | 270       | 20.6 Years |          |   |
|          | C-GARG     | Airbus A319-100    | C14Y106    | Nov-97       | 271       | 20.5 Years |          |   |
|          | C-GBHM     | Airbus A319-100    | C14Y106    | Jan-98       | 274       | 20.4 Years |          |   |
|          | C-GBIP     | Airbus A319-100    | C14Y106    | Apr-98       | 285       | 22.7 Years |          |   |
|          | C-GITP     | Airbus A319-100    | C14Y106    | Aug-01       | 286       | 16.8 Years |          |   |
|          | C-GITR     | Airbus A319-100    | C14Y106    | Sep-01       | 287       | 16.7 Years |          |   |
|          | C-FDCA     | Airbus A320-200    | C14Y132    | Jun-12       | 405       | 26.8 Years |          |   |
|          | C-FDQQ     | Airbus A320-200    | C14Y132    | Jan-90       | 201       | 28.5 Years |          |   |
|          | C-FDQV     | Airbus A320-200    | C14Y132    | Feb-90       | 202       | 28.5 Years |          |   |
|          | C-FDRH     | Airbus A320-200    | C14Y132    | Feb-90       | 203       | 28.5 Years |          |   |
|          | C-FDRK     | Airbus A320-200    | C14Y132    | Mar-90       | 204       | 28.4 Years |          |   |
|          | C-FDRP     | Airbus A320-200    | C14Y132    | Oct-90       | 205       | 27.7 Years |          |   |
|          | La saau    |                    | Lou nu so  | 44           | Loss      | lan au     |          |   |

Open the contract, navigate to the contract heading with the table to append data to, hover over the contract heading text, and click 'Edit'.

| INTEREST | ≜ B      | I <u>U</u> A   | Airt A: 10-200    | 0177132       | Normal                            | 206                | 00                             |              |
|----------|----------|----------------|-------------------|---------------|-----------------------------------|--------------------|--------------------------------|--------------|
|          |          | C-FDST         | Airbus A320-200   | C14Y132       | Nov-90                            | 207                | 27.6 Years                     |              |
|          | //       | C-FDSU         | Airbus A320-200   | C14Y132       | Jan-91                            | 208                | 27.5 Years                     |              |
|          |          | C-FFWI         | Airbus A320-200   | C14Y132       | Feb-91                            | 209                | 27.4 Years                     |              |
|          |          | C-FFWJ         | Airbus A320-200   | C14Y132       | Feb-91                            | 210                | 27.4 Years                     |              |
| Cancel   |          | C-FFWM         | Airbus A320-200   | C14Y132       | Mar-91                            | 211                | 27.3 Years                     |              |
| Save     |          | C-FFWN         | Airbus A320-200   | C14Y132       | Mar-91                            | 212                | 27.3 Years                     |              |
|          |          | C-FGJI         | Airbus A320-200   | C14Y132       | Jan-15                            | 241                | 16.1 Year                      |              |
|          |          | C-FGKH         | Airbus A320-200   | C14Y132       | Feb-15                            | 242                | 15.2 Years                     |              |
|          |          | C-FGYL         | Airbus A320-200   | C14Y132       | Dec-91                            | 218                | 26.6 Years                     |              |
|          |          | C-FGYS         | Airbus A320-200   | C14Y132       | Dec-91                            | 219                | 26.6 Years                     |              |
|          |          | C-FKCK         | Airbus A320-200   | C14Y132       | Jan-92                            | 220                | 26.5 Years                     |              |
|          |          | C-EKCO         | Airbus A320-200   | C14Y132       | Feb-92                            | 221                | 26.4 Years                     |              |
|          | Ap       | pend Row(      | s) Below 0-200    | C14Y132       | Dec-91                            | 219                | 26.6 Years                     |              |
|          |          | + 🛉            | × usA320-200      | C14Y132       | Jan-92                            | 220                | 26.5 Years                     |              |
|          | <b>3</b> | o insert a tal | ble, copy and pas | te the source | e table into th<br>a tables may r | e desir<br>not exp | ed position wit<br>ort neatly. | thin the tex |
| _        | _        | _              |                   |               |                                   |                    |                                | _            |

Click on the clipboard icon that pops up from the '...' button. Whichever row you append from, the data is appended at the bottom of the table.

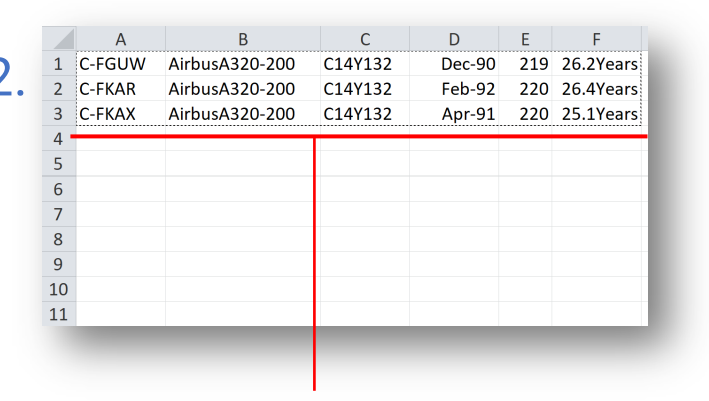

Ensure that the data to be added is arranged in rows within an Excel worksheet or a Word table. The column structure must be identical to that of the destination table, with no header row. Select and copy the data to append as if you were pasting it as normal.

| INTEREST | ≜ B | IUA                            | Airbus A320-200                       | C14Y132<br>C14Y132             | Normal                          | 207                | 00                         |                |
|----------|-----|--------------------------------|---------------------------------------|--------------------------------|---------------------------------|--------------------|----------------------------|----------------|
|          | ▼ . | - C-FFWI                       | Airbus A320-200                       | C14Y132                        | Feb-91                          | 209                | 27.4 Years                 | China          |
|          |     | • C-FFWJ                       | Airbus A320-200                       | C14Y132                        | Feb-91                          | 210                | 27.4 Years                 | China          |
|          |     | - C-FFWM                       | Airbus A320-200                       | C14Y132                        | Mar-91                          | 211                | 27.3 Years                 | China          |
| Cancel   |     | C-FFWN                         | Airbus A320-200                       | C14Y132                        | Mar-91                          | 212                | 27.3 Years                 | China          |
| Calicei  |     | • C-FGJI                       | Airbus A320-200                       | C14Y132                        | Jan-15                          | 241                | 16.1 Year                  | China          |
|          |     | C-FGKH                         | Airbus A320-200                       | C14Y132                        | Feb-15                          | 242                | 15.2 Years                 | China          |
|          |     | - C-FGYL                       | Airbus A320-200                       | C14Y132                        | Dec-91                          | 218                | 26.6 Years                 | China          |
|          |     | - C-FGYS                       | Airbus A320-200                       | C14Y132                        | Dec-91                          | 219                | 26.6 Years                 | China          |
|          |     | - C-FKCK                       | Airbus A320-200                       | C14Y132                        | Jan-92                          | 220                | 26.5 Years                 | China          |
|          |     | - C-FKCO                       | Airbus A320-200                       | C14Y132                        | Feb-92                          | 221                | 26.4 Years                 | China          |
|          |     | - C-FGYS                       | AirbusA320-200                        | C14Y132                        | Dec-91                          | 219                | 26.6 Years                 | China          |
|          |     | · C-FKCK                       | AirbusA320-200                        | C14Y132                        | Jan-92                          | 220                | 26.5 Years                 | China          |
|          |     | • C-FGUW                       | Airbus A320 200                       | 0141/132                       | Dec 00                          | 210                | 26.2 Year                  | Chiba          |
|          |     | • C-FKAR                       | Airbus A320-200                       | C14Y132                        | Feb-92                          | 220                | 26.4 Years                 | China          |
|          |     | • C-FKAX                       | Airbus A320-200                       | C14Y132                        | Apr-91                          | 220                | 25.1 Years                 | China          |
|          | 6   | To insert a ta<br>box above. P | de, copy and pas<br>lease note that u | te the source<br>nusually wide | e table into th<br>tables may r | e desin<br>not exp | ed position<br>ort neatly. | within the tex |

5

If your table includes validated data tags, the new rows are tagged and validated. Tagged data that fails validation is shown in red, with a yellow cell border.

| INTEREST | -  | в    | <u>U</u> A                    | Airs A320-200                         | C1#132                          | Normal                            | 200                | 00                           |          |
|----------|----|------|-------------------------------|---------------------------------------|---------------------------------|-----------------------------------|--------------------|------------------------------|----------|
|          |    |      | C-FDST                        | Airbus A320-200                       | C14Y132                         | Nov-90                            | 207                | 27.6 Years                   |          |
|          | 11 |      | C-FDSU                        | Airbus A320-200                       | C14Y132                         | Jan-91                            | 208                | 27.5 Years                   |          |
|          |    |      | C-FFWI                        | Airbus A320-200                       | C14Y132                         | Feb-91                            | 209                | 27.4 Years                   |          |
|          | _  |      | C-FFWJ                        | Airbus A320-200                       | C14Y132                         | Feb-91                            | 210                | 27.4 Years                   |          |
| Cancel   |    |      | C-FFWM                        | Airbus A320-200                       | C14Y132                         | Mar-91                            | 211                | 27.3 Years                   |          |
| Save     |    |      | C-FFWN                        | Airbus A320-200                       | C14Y132                         | Mar-91                            | 212                | 27.3 Years                   |          |
|          |    |      | C-FGJI                        | Airbus A320-200                       | C14Y132                         | Jan-15                            | 241                | 16.1 Year                    |          |
|          |    |      | C-FGKH                        | Airbus A320-200                       | C14Y132                         | Feb-15                            | 242                | 15.2 Years                   |          |
|          |    |      | C-FGYL                        | Airbus A320-200                       | C14Y132                         | Dec-91                            | 218                | 26.6 Years                   |          |
|          |    |      | C-FGYS                        | Airbus A320-200                       | C14Y132                         | Dec-91                            | 219                | 26.6 Years                   |          |
|          |    |      | C-FKCK                        | Airbus A320-200                       | C14Y132                         | Jan-92                            | 220                | 26.5 Years                   |          |
|          |    |      | C-FKCO                        | Airbus A320-200                       | C14Y132                         | Feb-92                            | 221                | 26.4 Years                   |          |
|          |    |      | C-FGYS                        | AirbusA320-200                        | C14Y132                         | Dec-91                            | 219                | 26.6 Years                   |          |
|          |    |      | <b>CHOK</b>                   | AirbusA320-200                        | C14Y132                         | Jan-92                            | 220                | 26.5 Years                   |          |
|          |    | 1 To | o insert a tal<br>ox above. P | be, copy and pas<br>lease note that u | ste the source<br>nusually wide | e table into th<br>a tables may r | e desir<br>not exp | ed position w<br>ort neatly. | ithin th |

Click on the '...' button to the left of any table row.

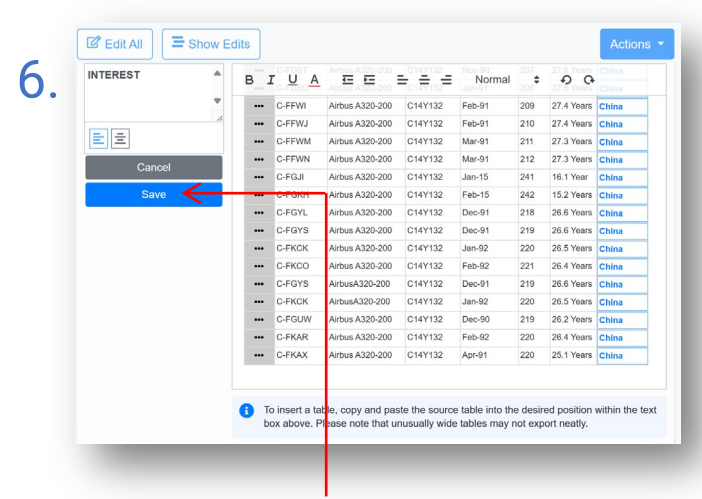

Correct any failed validations and click the 'Save' button.

**Please note** that this functionality allows users to include blank header-row only tables in templates that can later be populated in live contracts, ensuring standardised tables.

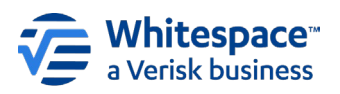